**Connect android to windows 10** 

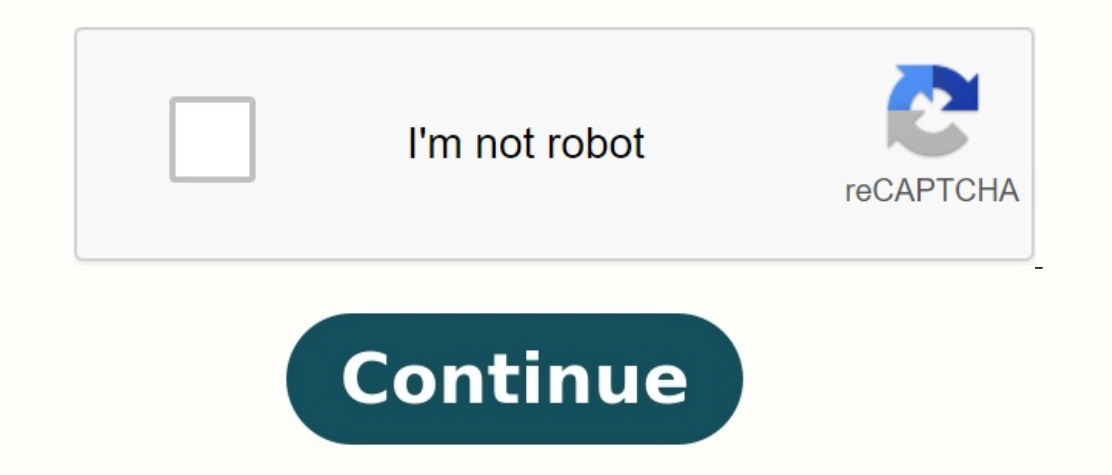

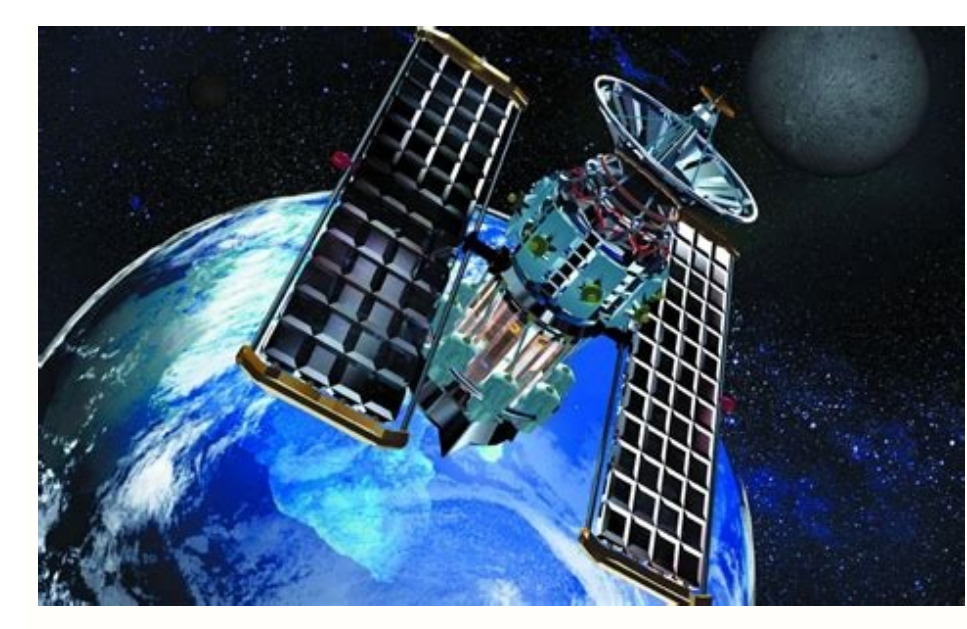

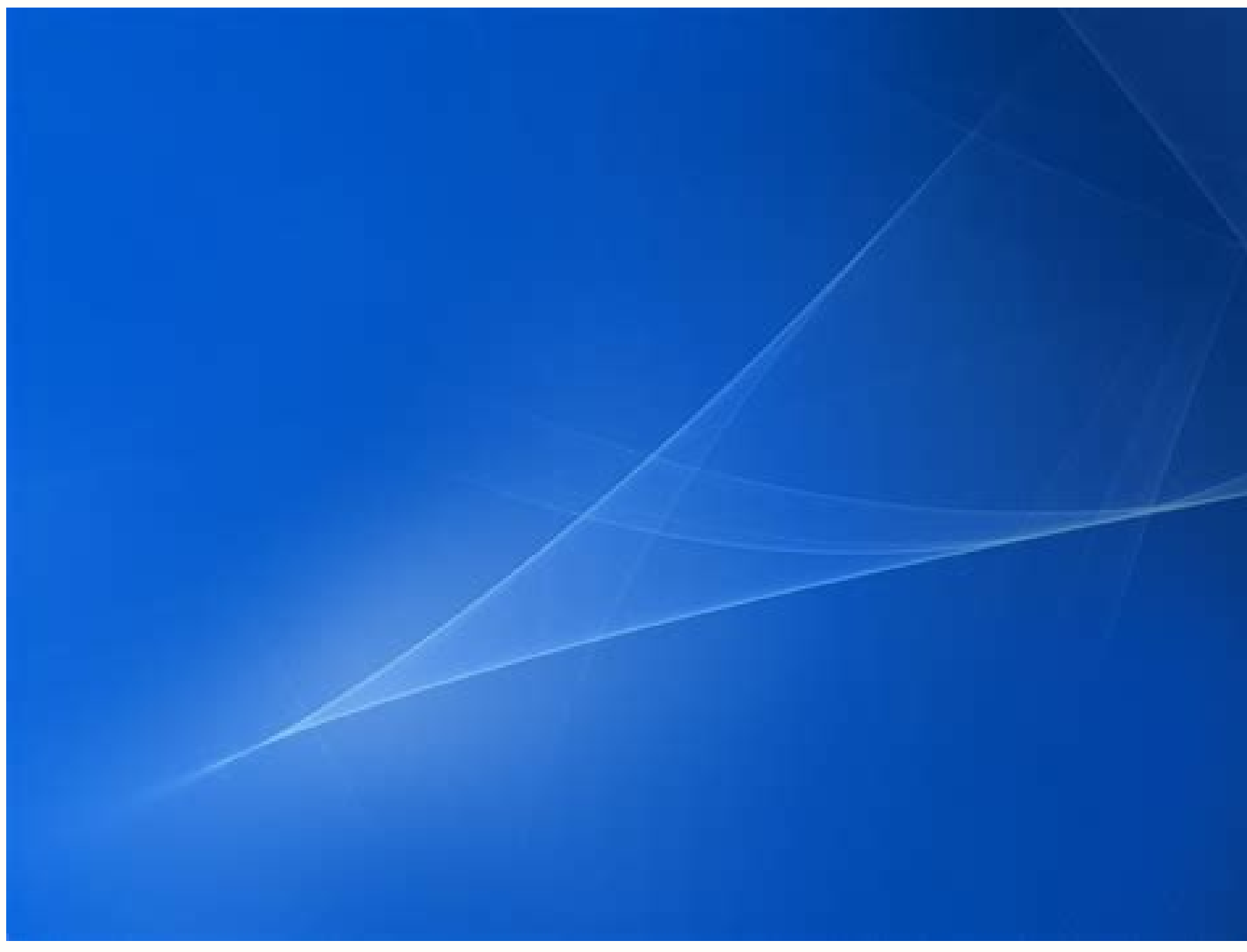

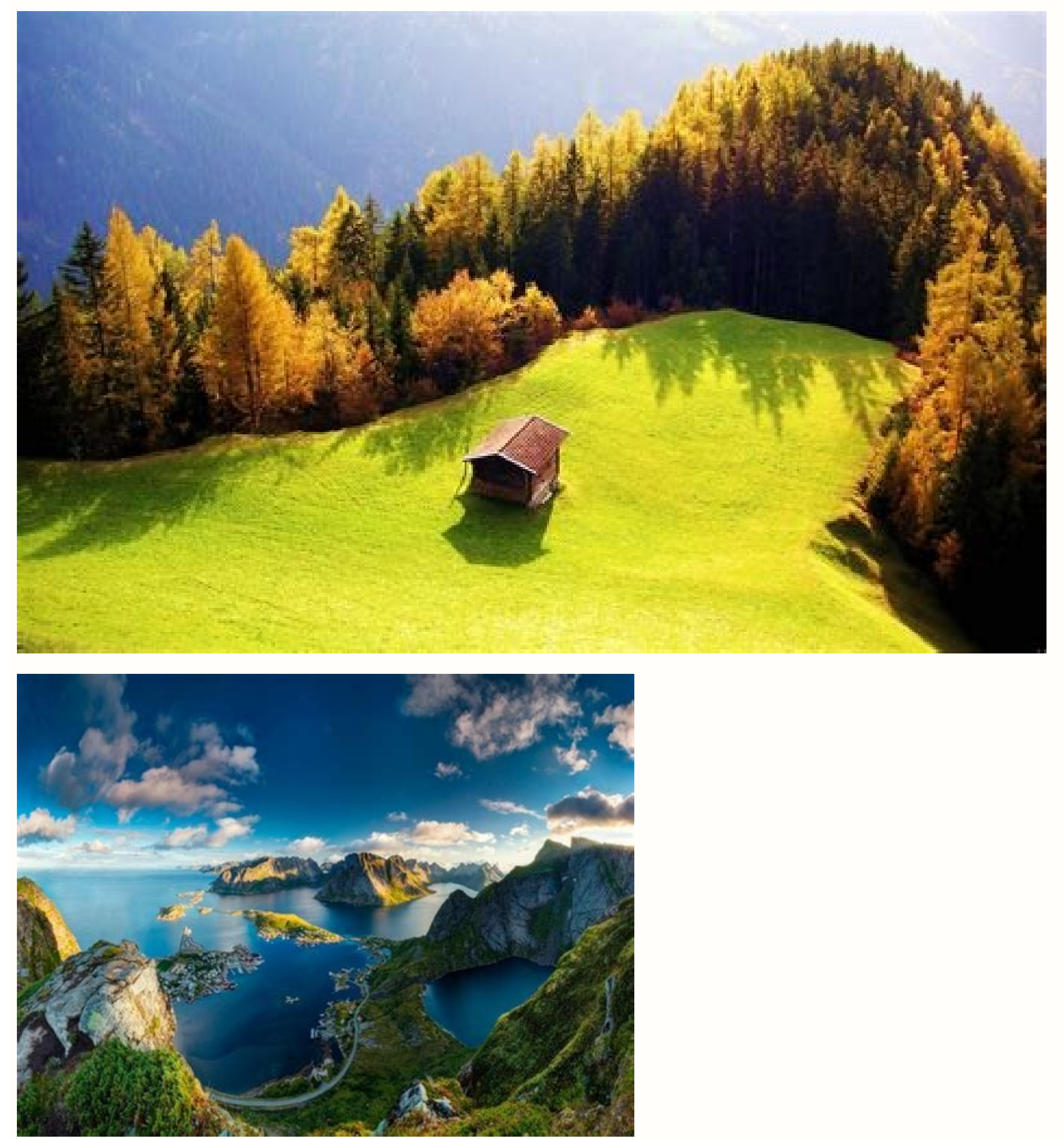

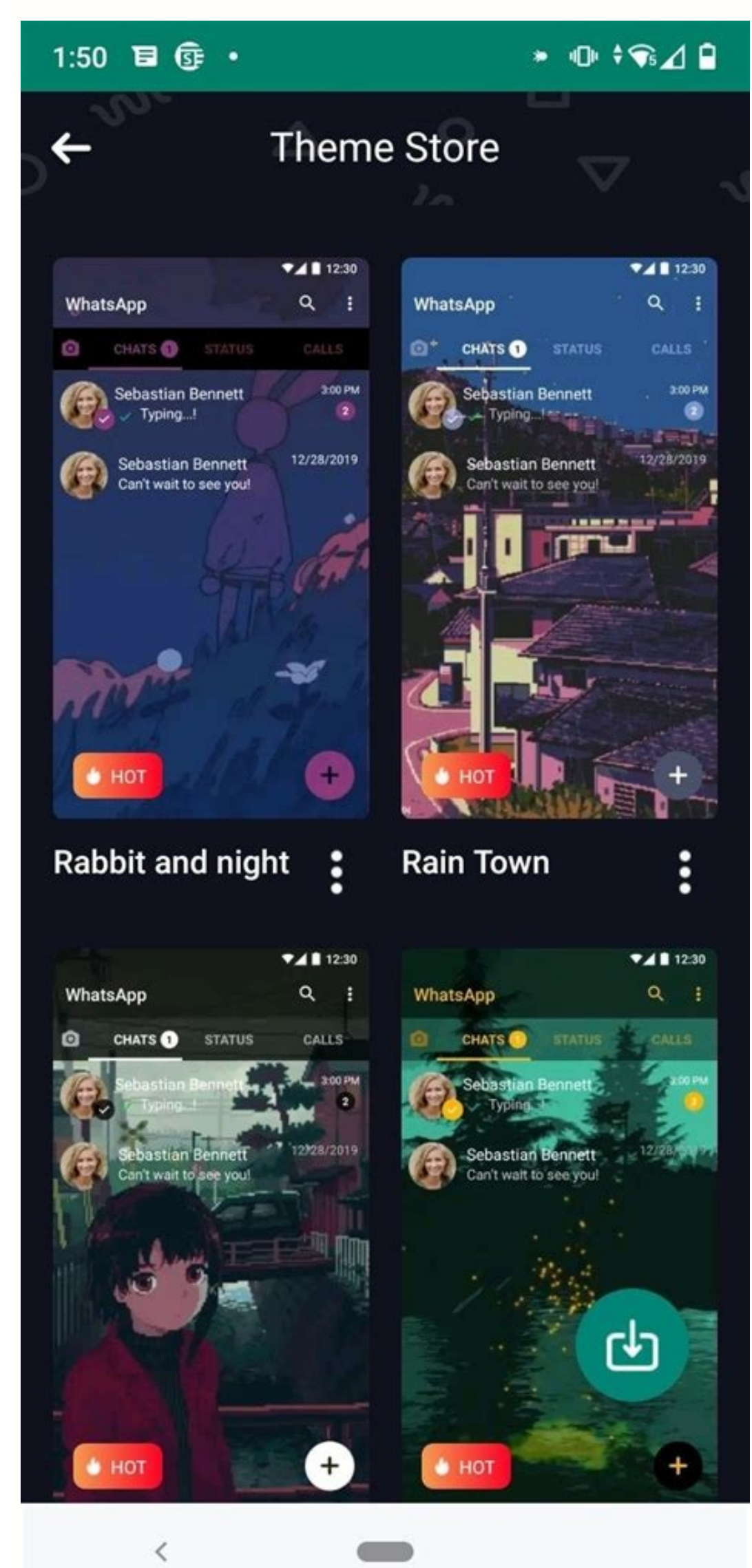

Connect android to windows 10 wifi. How to connect android to windows 10 via usb. Connect android to windows 10 usb. Connect android to windows 10 network.

If you use Windows 10 and Android, you can use your Android to Windows 10. After connecting Android to Windows 10, you can exchange text messages, take phone from the computer. From now on, the application for the phone can only be connected to Android devices. So, if you are interested in connecting Android to Windows 10, you need to perform a few simple steps separated in the article. See also: How to connect the Android device with a computer and phone. Let's look at everything, open the Windows 10 search tool and find your phone. Then open the phone application from the list. And install attached applications. Click to connect the phone and computers. Then authorization. You finished. Now you can manage SMS, calls, notifications, etc. Right from a computer with Windows 10. This instructions for connecting Android to Android to Android on Windows 10. I hope this article helped you! Share with your friends. If you have any doubts about this, let us know the comment in the field below. There are several options if you want to connect Android to the computer. The most common approach is to use a USB cable, but there are also several wireless solutions that also work and often provide a faster connection. Most Android devices are supplied with a USB cable for charging, and the end of the charger is connected to the wire tip. If you disconnect the USB tip fromIf you are using Windows 10 and have an Android device, you can use the phone app to connect your Android device to Windows 10. computer. From now on, the phone app can only connect to Android devices. So, if you are interested in pairing your Android phone with your Windows 10 PCs, so in this article we will provide a consistent guide on how to connect Android device to PC using phone. We'll see. First, open Windows 10 Search on your computer and search for your phone. Then open "Your Phone" app from .Dabar list. Click the side arrow button as shown in the screens below. On the last page, click Start. Now open Google Play Store on your Android device and install the companion phone app. Once done, check the box on your Windows 10 PC as shown in the screenshot and click on connect to QR code. 6. Now tap phone and computer in phone and computer in phone and compu permissions to your Android device. Then let me. After the configuration is complete, click the "Continue" button in the phone's computer program. This way your Android SMS, calls, messages, etc. you can manage directly from your Windows 10 PC. So, this guide is all about how to connect your Android phone to your Windows 10 PC using your phone. I hope you found this article useful! Share with your friends. If you have any doubts, let us know in the comment box below. This article explains how to connect Android to your computer using a USB cable or wirelessly via AirDroid, Bluetooth, or a Microsoft phone.; There are several options for connecting Android to a computer. The most common way is to use a USB cable, but there are a few wireless solutions that will work and usually offer a faster connection. Most Android devices have a USB cable, but there are a few wireless solutions that will work and usually offer a faster connection. remove the USB end from the computer to your computer, you can install this trick on your computer. However, if you don't have a USB cable or opt for a wireless solution, here are ways to connect to your Android to your computer. computer and Android device and files. Bluetooth: Most computers today have Bluetooth. You can use Bluetooth to transfer files from your Android device. Your Microsoft Phone App: Microsoft Phone App: Microsoft Now offers a new app called Your Phone for Windows 10 users that provides an easy connection to Android. Bucakorn PongParnit/Getty Images Connecting your Android to your computer is easy, but it only allows you to transfer files back and forth. You cannot remotely control your Android device with this connection. First, connect the micro-USB end of the cable to your computer. When you connect your Android device to your computer with a USB cable, a USB connection notification will appear in the Android notification area. Tap the notification, then tap file transfer. A message will appear on your computer asking what you want to do with the new USB device. Choose this statement. A window will open where you can choose how to use your device. Open the device to view the files. Now when you open Windows Explorer, select This PC and you will see that the device is available. To expand, select your device and from your Android device from your Android device and includes several remote control features. Install AirDroid on your Android device from Google Play. Open the app and enable the features you plan to use. If you are using the app for the first time, you may need to create a new AirDroid account. Some features, such as Android screen remote control, require root access to the device. Also, some features are disabled unless you buy a premium plan. Visit AirDroid Web and log into the account you created earlier. After logging in, you will see the main indicator in the table. On the right, you'll see a toolkit with a summary of your phone. Select the Files app to browse files on your phone and transfer them back and forth. In the Messages app, you can view messages saved on your phone or start a new SMS session with someone in your contact list. You can even use the Camera app to view and control your Android phone's camera remotely. If you only need a connection to transfer files, Bluetooth is a great choice because no cables are needed and the transfer is guick and easy. Make sure that Bluetooth is turned on on both your Android device. Tap this device to pair it. You should see the pairing code on your PC and Android device. Tap this device. Tap this device to pair it. You should see the pairing code on your PC and Android device. icon on the right side of the system tray and select Send File or Receive File. Then find the file you want to transfer to your computer and click Next. The file transfer from computer to Android will begin. Another handy cloud service that gives you access to your phone's files, messages, and messages is a new service from Microsoft called Your Phone. The Your Phone program is ideal for situations where you forget your phone at home. You can still see any messages and notifications you may have missed on your laptop. Install the Microsoft Store on your Windows 10 PC. Launch the Your Phone app on your computer and select Android as the type of phone. To view all the photos on your phone, select "Photos" in the left pane. Select Messages to view messages from your computer using your Android phone. Select "Notifications" to view all the latest notifications on your Android phone or tablet, you must first turn on Bluetooth on your Android device. Then open the AirPods case with the AirPods inside; Press and hold the pairing button until the white LED turns on, indicating the AirPods are in pairing mode. Then click AirPods in the list of Bluetooth devices on Android to Wi-Fi? To connect your Android to Wi-Fi? To connect your Android device to a Wi-Fi network, go to Settings > Network & Internet on your Android device. Open Wi-Fi is running, go to Settings > Network and roid device to a Wi-Fi network, go to Settings > Network & Internet on your Android device. Open Wi-Fi is running, go to Settings > Network and roid device. Connections> Wi-Fi to see the list of nearby networks you can connect to. How do I connect the PS4 control and share the button to move the remote to the matching mode. LED is flashing. Slide down on your Android device and tap Bluetooth> Wireless Control. Also tap Bluetooth pairing requests. Thank you for notifying us! Get the latest technology news every day, why subscribe to us! There are many ways to ensure that smartphones and Windows computers work together. One of them is the ability to reflect your Android phone screen to your computer and in some cases to control it with mouse and keyboard. He is at work. In this guide, we will look at two of the most popular wireless reflection methods. The first is special for Samsung Galaxy phones. A few Samsung Galaxy smartphones come in a pre -installed with a special version of your Microsoft phone. When you visit this page, you will see a list of all hardware that supports screen reflecting, and click "which devices support the phone screen". Your phone application works slightly differently on Samsung Galaxy devices. You don't see the program in the program gallery. In fact, it is hidden in the fast settings menu. We'il help you do that. First of all, make sure you need to installed anyway, but if not installed, you can get it from Microsoft Store. Slide twice on the screen on your Samsung phone to see quick settings acceleration. Find the Windows transition link and click on it. On the first screen, you will be asked to connect your phone and computer and go to www.aka.ms/linkphone. The browser will ask you to open the phone app on your computer. QR code will be created in your Windows Phone application. Scan the code with your browserPhone to connect the device. So you have to give the phone application. Windows will say "You are signed in" and you can tap "Allow" to complete the process. Now, as long as we stay in the Windows application, we can mirror the screen. To do this, click on "Applications" in the sidebar. At this point, you can click "Open phone screen" to mirror the current Samsung Galaxy screen. You can also click one of the app icons to open that app on your phone and mirror your computer screen. In both cases, the window will be opened with the live screen. Use the mouse pointer to interact with it in the normal way. Related: How To Send SMS From Windows 10 Using All Android Phones On Android, if you don't have a Samsung Galaxy smartphone, you need to search the Google Play Store for options. Fortunately, there is a long and award-winning program that works similarly. The app is called airdroid and it's free. You don't even need to install anything on your Windows PC. First, download AirDroid from the Google Play Store to your Android phone or tablet. When you open the app, the first screen you'll see will ask for "access" or "save." An AirDroid account is required to send files and copy data, but it's not necessary to simply make Wi-Fi Mirror copies. You can tap "jump" if you want. So it is necessary to grant permission to keep AirDroid. Tap Continue to confirm. Now tap on AirDroid Web to mirror your computer screen. On your Windows computer, open a web browser such as Google Chrome. If you have an account, you can go to web addroid.com. If you missed creating an account, just enter your IP address. To choose an access to your account, using the IP address method, you will simply be asked to "accept" the request in the Android app. You are now in the AirDroid web interface! Start by clicking on the "mirror" icon. On your Android phone, tap Start Now when prompted. A screen mirroring window will open on AirDroid. You can't communicate with your computer, but it mirrors everything you do on your phone. ANDThere are many other things you can do with Airdroid. Consult our complete program guide to find out more! In relation: how to control your Android device from your PC using Airdroid Airdroid